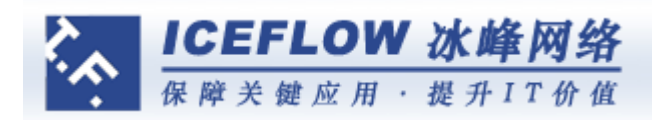

# 冰峰 IPSec/SSL VPN 快速配置手册

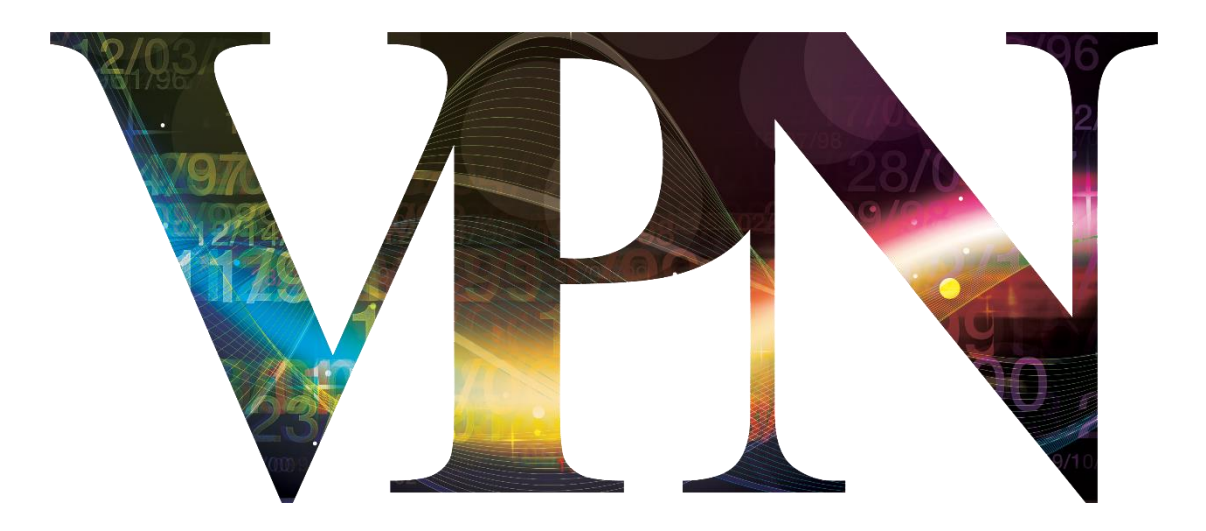

上海冰峰计算机网络技术有限公司 地址:上海市中山北路 838 号 5F 邮编: 200070 电话: 400-880-6160 传真: 021-56559093 24 小时值班电话: 18918363255

# 一、如何部署冰峰 VPN 网关

冰峰 VPN 网关可通过路由模式或单臂模式进行部署 1.路由模式: VPN 网关使用路由模式接入部署,设备作为网关使用如下图:

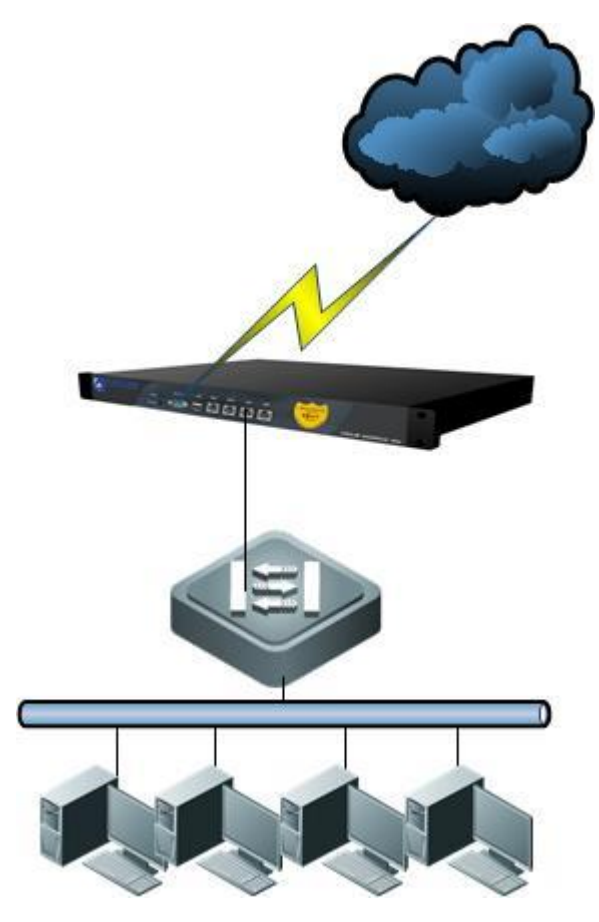

2.单臂模式: VPN 网关使用单臂模式接入部署,设备作为单臂直接 WAN 口接入内网交换机 使用如下图:

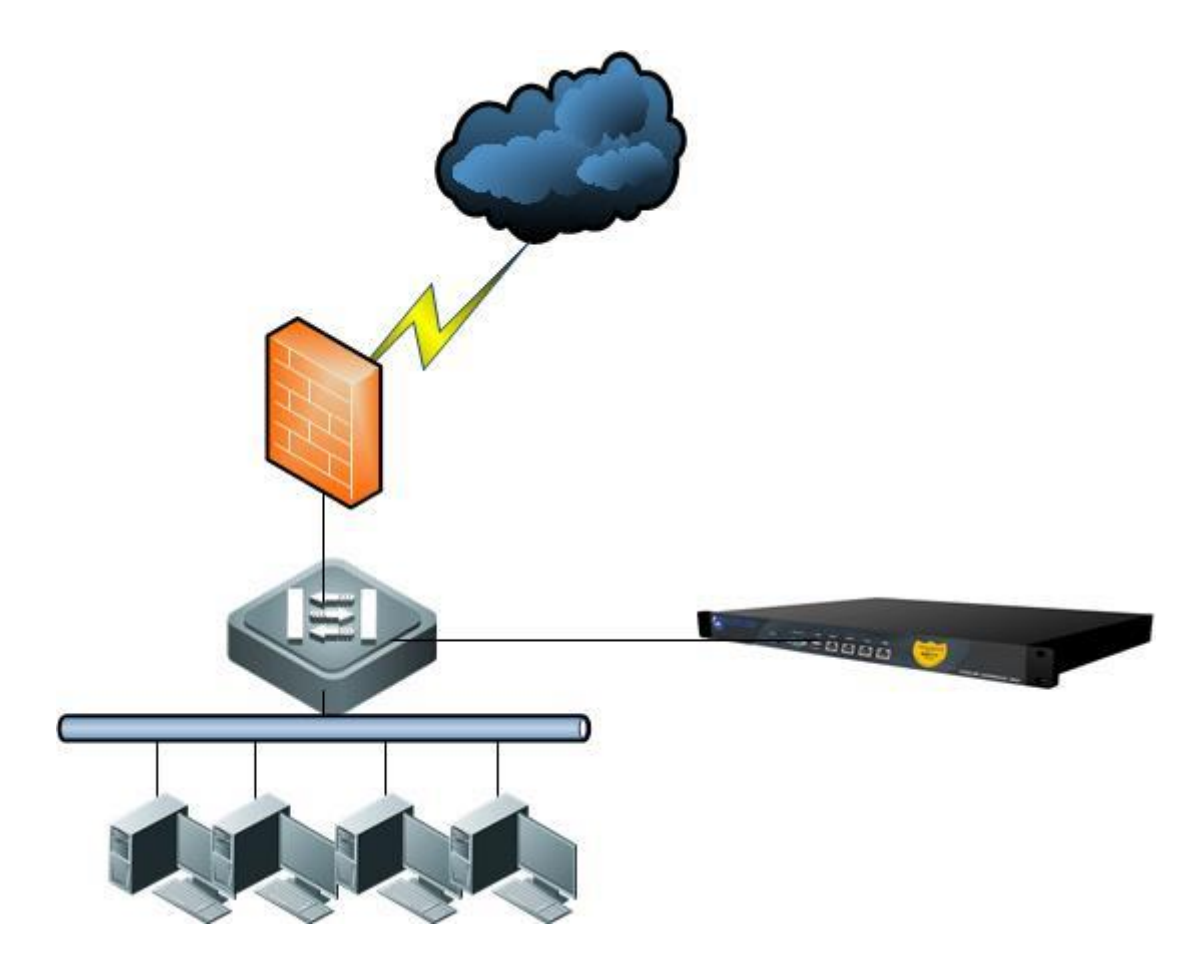

# 二、如何管理冰峰 VPN 网关

鼠标右键属性打开网上邻居,右键属性打开本地连接,进入 TCP/TP 协议,将电脑 IP 配置 192.168.0.\* (与 VPN 设备的默认管理地址 192.168.0.1 属同一网段内)子网掩码 255.255.255.0,默认网关地址和 DNS 可以暂时不配。

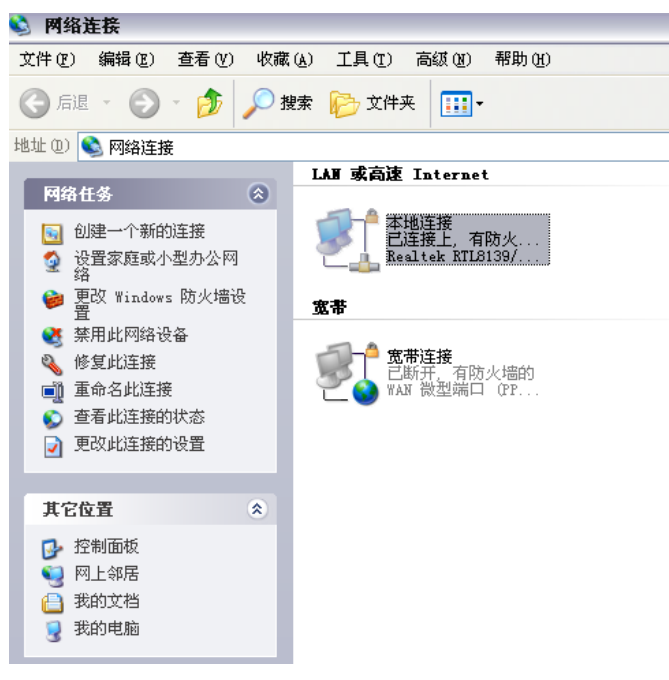

| <b>本地</b><br>规<br>主接 | <b>地连接属性</b><br>验证 高<br>。<br>一       | i氨                                       |      |                  | ?  |
|----------------------|--------------------------------------|------------------------------------------|------|------------------|----|
| <b>野</b><br>比连       | ) Realtek RTL<br>接使用下列项              | 3139/810x Family<br>目 (0):               | F:   | 配置(C)            |    |
| ><br>><br>>          | ■Microsoft<br>■Microsoft<br>■QoS 数据包 | 网络客户端<br>网络的文件和打印<br>2计划程序<br>办议(TCP/IP) | 城共享  |                  |    |
| - 说<br>TC<br>的       | 安装(Y)<br>明<br>CP/IP 是默认的<br>通讯。      | 卸载 (U)<br>)广域网协议。它提                      | 2 () | 属性 (E)<br>多种互联网络 |    |
| <br>▼ 止              | É接后在通知区<br>比连接被限制或                   | 域显示图标 ()<br>无连接时通知我 (M                   | )    |                  |    |
|                      |                                      |                                          | T T  |                  | 取消 |

| Internet 协议 (ICP/IP) 属性                                    | ŧ ?🔀                |  |  |  |  |
|------------------------------------------------------------|---------------------|--|--|--|--|
| 常规                                                         |                     |  |  |  |  |
| 如果网络支持此功能,则可以获取自动指派的 IP 设置。否则,<br>您需要从网络系统管理员处获得适当的 IP 设置。 |                     |  |  |  |  |
| ○ 自动获得 IP 地址 (0)                                           |                     |  |  |  |  |
| ──●使用下面的 IP 地址(S): ───                                     |                     |  |  |  |  |
| IP 地址(I):                                                  | 192 .168 . 0 . 2    |  |  |  |  |
| 子网掩码(U):                                                   | 255 . 255 . 255 . 0 |  |  |  |  |
| 默认网关 (2):                                                  | · · ·               |  |  |  |  |
| ○ 自动获得 DNS 服务器地址 (B)                                       |                     |  |  |  |  |
| ● 使用下面的 DNS 服务器地址 ②:                                       |                     |  |  |  |  |
|                                                            | <u>· · ·</u>        |  |  |  |  |
| 备用 DNS 服务器(A):                                             | · · ·               |  |  |  |  |
|                                                            | 高级(火)               |  |  |  |  |
|                                                            | 确定 取消               |  |  |  |  |

冰峰 VPN 网关默认使用 LAN / LAN1 作为网管口, LAN / LAN1 出厂地址为 192.168.0.1/24。系统默认端口 8443。初始登录 URL 为: https:// 192.168.0.1:8443。正确输 入用户名和密码后,即可进入管理界面。

默认帐号、密码:请咨询技术人员,或在设备标签上查询 \*V4.9x 版本,端口号为 8080

| 01010                          |                                     | ◆<br>◆<br>◆<br>◆<br>◆<br>◆<br>◆<br>◆<br>◆<br>◆<br>◆<br>◆<br>◆<br>◆ | )<br>0101010101010101<br>101010101010101<br>10101010 | > |
|--------------------------------|-------------------------------------|--------------------------------------------------------------------|------------------------------------------------------|---|
| <b>感受冰峰力量</b><br>保畅关键应用,提升IT价值 | () () () () () () () () () () () () |                                                                    |                                                      |   |

# 三、如何配置冰峰 VPN 网关让内网上网

## 1. 网关模式(推荐)

设备网关模式需要为设备 WAN 和 LAN 接口上配置上 IP 地址, 配置路径:快速配置向导。

第一步: 配置公网 IP 地址

| 快速配置向导 | 1/4 |
|--------|-----|
|--------|-----|

| 广域网(WAN)接入类型 |              |                |
|--------------|--------------|----------------|
| ● PPP₀E客户端   | ◎ 固定IP地址(专线) | ● DHCP客户端(有线通) |
|              | 下一步  重罟      |                |

在广域网(WAN)接入类型的选择上, PPPOE 客户端、固定 IP 地址(专线)、DHCP 客户端(有线通)分别针对公网为 ADSL 线路、固定 IP 地址,以及自动获取公网 IP 线路的 三种接入情况,用户可根据当前的网络接入环境进行选择。

第二步: 以固定 IP 为例,将公网 IP 地址, 网关,子网掩码正确填入, 若是 ADSL 线路 请输入正确账号密码, 若为有线通可直接忽略跳过该步骤。

### 快速配置向导 2/4

| 本地III地址            |  |
|--------------------|--|
|                    |  |
| 本地网关               |  |
| 子网摘码 255.255.248 ▼ |  |

〈 上一步 〉 下一步 〉 重置

第三步:配置 VPN 组名节点名信息,该信息由冰峰网络提供,若用户运维人员尚未获 得该信息,可先填入随机信息,越过这一步。等网络连通后,再联系冰峰网络技术人员为您 提供远程配置,帮用户完成信息补全。

#### 快速配置向导 3/4

Į

| LICENSE设置 |                    |  |  |  |
|-----------|--------------------|--|--|--|
| VPN组名     | 1111111            |  |  |  |
| 节点名       | 1111111            |  |  |  |
| LICENSE   | 1111111111111      |  |  |  |
|           |                    |  |  |  |
| NAT-TUJAC |                    |  |  |  |
|           | 〈 上一步 〈 下一步 〉   重罟 |  |  |  |

第四步:配置局域网 IP 地址(注意,该地址更改后选择完成,LAN 口 192.168.0.1 地址 会变成您更改的局域网 IP 地址,因此本地电脑 IP 和浏览器登录地址均要更改成新的局域网 地址)。

| 快速配置向导 4/4    |                    |  |  |
|---------------|--------------------|--|--|
|               |                    |  |  |
| 局域网IP设定       |                    |  |  |
| 内网IP地址:       |                    |  |  |
| 子网掩码:         | 255. 255. 256. 0 🔻 |  |  |
| く上一歩「「完成」「重置」 |                    |  |  |

配置完成以上步骤后,内网用户配置内网 IP 和网关后即可上网,更多详细配置用户可在熟悉产品后,再在客服的远程协助下进行操作。

#### 2.单臂模式

单臂模式的配置较为简便,只需要为设备 WAN 口配置上 IP 地址即可,该 IP 可以是用 户内网 IP 中的任一个空闲地址。

配置路径: 网络配置-公网配置, 配置 WAN 口的 IP 地址、子网掩码及 WAN 口的网关 IP 后, 并勾选"位于 NAT 后", 点击确定即可完成配置。

### 公网 WAN 配置

| 状态: 启用 幕用                    |                                                |             |                |  |  |
|------------------------------|------------------------------------------------|-------------|----------------|--|--|
| 广域网接口                        | 广域网接口 ¥AN ▼                                    |             |                |  |  |
| 广域网接入类型                      | 广域网接入类型                                        |             |                |  |  |
| ● PPP₀E客户端(ADSL)             | 0                                              | ●固定IP地址(专线) | ● DHCP客户端(有线通) |  |  |
| 固定IF地址专线                     |                                                |             |                |  |  |
| 本地IP地址                       | 10 . 2 . 0 . 228                               |             |                |  |  |
| 本地网关                         | 10 . 2 . 0 . 1                                 |             |                |  |  |
| 子网掩码                         | 255.255.255.0 ▼                                |             |                |  |  |
| 位于NAT后                       | ☑启用                                            |             |                |  |  |
|                              |                                                |             |                |  |  |
| 序号                           | 序号 请选择 ▼                                       |             |                |  |  |
| 公网IP地址                       | 公网IP地址                                         |             |                |  |  |
| 子网摘码 255.255.255.0 ▼         |                                                |             |                |  |  |
| 绑定公网IP列表                     |                                                |             |                |  |  |
| 删除         序号         公网IP地址 |                                                | 子网掩码        |                |  |  |
| мти                          |                                                |             |                |  |  |
| ◉ 自动                         | <ul> <li>● 自动</li> <li>● 手工 大小 1500</li> </ul> |             |                |  |  |
| 公网监测功能                       | 公网监测功能 问 启用 公网检测图置                             |             |                |  |  |

更多关于冰峰产品、配置、售后服务等,请打开微信扫描下方二维码关注冰峰网络官方微信 公众号。

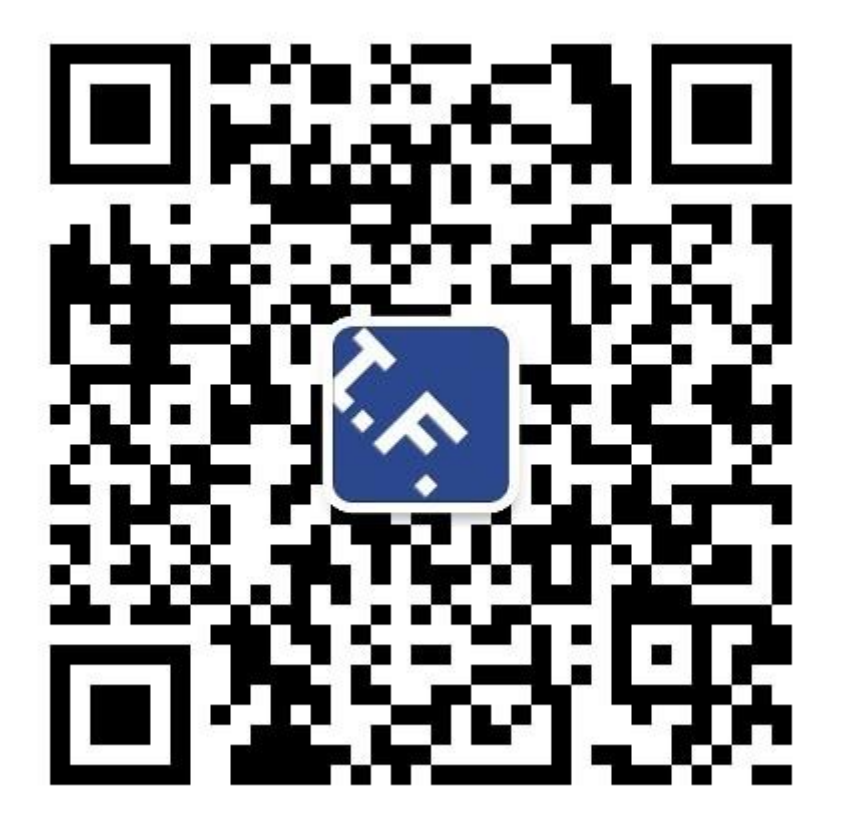

保障关键应用 提升 IT 价值 官方网站: www.iceflow.cn